## Handleiding - Locket Printing configureren

Door het volgen van deze handleiding kunt ugebruiken maken van de beveiligde afdruk functie.

## Instellen

De volgende stappen dienen per printer ingesteld te worden dus voor "Ricoh Links" en voor "Ricoh Rechts".

- Ga naar => "Start" en vervolgens rechts naar => "Devices and Printers"
- Klik met de rechtermuisknop op => "Ricoh Links on DC01" en kies => "Printing preferences"
- Selecteer bij "Job Type:" => "Locked Print" en klik vervolgens op "Details..."

| Current Setting       One Click Preset List:       Job Type:       Det Type:       Det Type:                                                                                                    | equently Used Settings Detailed S                                                                                                    | ettings Configuration/About                             |                                                                                                    |                   |
|----------------------------------------------------------------------------------------------------|----------------------------------------------------------------------------------------------------|---------------------------------------------------------|----------------------------------------------------------------------------------------------------|-------------------|
| Settings Summary     Expand list >>     Color/Black and White:     Copies:(1 to 999)       Register Current Settings     Image: Color/Black and White:     Image: Color/Black and White:     Image: Color/Black and White:                                                                                                    | Current Setting Unregistered Unregistered Document Size: A4 (210 x 297 mm) Print On: Same as Original Size Reduce/Enlarge: Fit to Print Size | One Click Preset List:<br>Basic Setting<br>Unregistered | Job Type:         Locked Print         Normal Print         Sample Print         Locked Print         Hold Print         Stored Print         Stored Print         Document Server         Paper Type:         Plain & Recycled         Layout:         Off         Booklet:         Off |                   |
| Expand list >>         Color/Black and White:         Copies:(1 to 999)           Register Current Settings         Image: Copies: Copies: Copi | Settings Summary                                                                                                    |                                                         | Staple:                                                                                                    | Punch:            |
| Jee black and white =                                                                                                    | Register Current Settings                                                                                                    | Expand list >><br>Manage                                | Color/Black and White:                                                                                                    | Copies:(1 to 999) |

- Selecteer bij "User ID:" de optie "Windows Login Name" kies een code (alleen cijfers mogelijk) en klik op "OK"

| Job Type Details                                                      | ? 🗙                                                                              |
|-----------------------------------------------------------------------|----------------------------------------------------------------------------------|
| User ID:<br>Windows Login Name<br>Create Own ID<br>Windows Login Name | Enter User ID:<br>(Up to 8 alphanumeric [a-z,A-Z,0-9] characters)<br>() arendtes |
| <u>P</u> assword:<br>(4 to 8 digit numbers)<br>****                   | <₽                                                                               |
|                                                                       |                                                                                  |
|                                                                       | OK Cancel Help                                                                   |

- Klik vervolgens op => "Apply" en kies => "OK".
- De code is nu ingesteld voor deze printer.

## **Beveiligd printen**

Nu het beveiligd printen is ingesteld ziet het printen er vanaf nu als volgt uit.

- Print een document (mogen ook meerder documenten zijn die u later wilt ophalen)
- Ga naar de printer, druk links onderin op de printer knop.
- Kies nu in het volgende scherm voor de optie => "Afdruktaken" en selecteer uw naam.
- Kies vervolgens rechts voor => "Afdrukken", vul uw code in en druk op => "OK".
- Vervolgens nog een keer op "Ja" om de taak af te drukken.